## Guide to completing: Subdivision Application

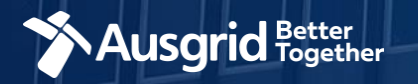

### Introduction - Subdivision

#### Why use this form

If you want to subdivide your land for residential, commercial or industrial development.

#### The form contains these sections:

| 1. | Form Symbols and what they mean 3                    |
|----|------------------------------------------------------|
| 2. | Location4                                            |
| 3. | Applicant Details5                                   |
| 4. | Subdivision Details 6                                |
| 5. | Application Summary 8                                |
| 6. | Application Summary – with an Expedited Connection 9 |
| 7. | Declaration 10                                       |
| 8. | Payment 11                                           |

#### Why complete this form?

Ausgrid needs the information requested in this form so it can assess your connection requirements and make you a connection offer under the National Electricity Rules as they apply in NSW.

#### **IMPORTANT:**

You will need to complete all mandatory fields in order to be able to submit the form. Providing incorrect or incomplete information will result in an invalid application; this will mean that you will have to complete a new application and pay an additional submission fee.

This form is designed to be completed by a Qualified Electrical Professional. To provide some of the answers to these questions you will need to consult an electrical contractor or Accredited Service Provider (ASP) who may need to attend the site.

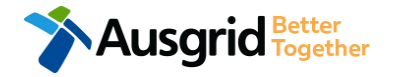

### Form Symbols – What they mean

#### **Reference Code**

All Forms are identified by unique Reference Codes. Please keep a record of your application reference code. If you have enquiries about your application, we will require this number to assist you.

#### Reference Code : 0011613

#### Navigation through the form

The forms have been designed to assist you to quickly navigate and complete all the required information in a tabular step by step format.

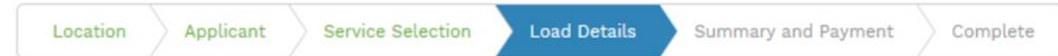

- 1. Each section must be completed before moving onto the next step.
- 2. Complete sections are marked WHITE with GREEN TEXT
- 3. Current section are marked BLUE with WHITE TEXT
- 4. Next sections are marked with a WHITE with GREY TEXT

#### **Completing sections**

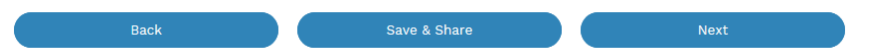

- 1. The process allows you to go BACK as required
- 2. You can SAVE & SHARE the application as you go, share the application link, return at any time and continue
- 3. As you complete a section, click NEXT to proceed

#### **Mandatory Fields**

- 1. Mandatory fields are identified with the use of
- 2. Mandatory fields must be completed before proceeding
- 3. Non completed mandatory fields are shown as

# \*Phase A 4. Tool tips and help are shown as This is the Unit/Shop number for the individual premises. A separate line item is required for each Unit/Shop connection

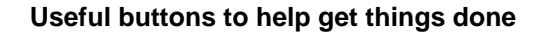

- 1. Duplicating a section
- 2. Add a new section
  - + Add New
- 3. Browse to find file/s to upload and attach to your application
- Browse File...

  4. Calendar Icon 
   Opens date picker
- 5. Checkbox 🗌
- 6. Radio button (select only one) O Yes O No
- Drop Down selection allows you to select from prepopulated list of options

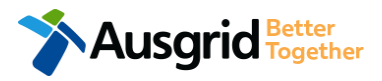

### **Location Information**

| Subdivision        |           |              |           |            |                      |    | Reference Co   | ode : 0004845 |    |
|--------------------|-----------|--------------|-----------|------------|----------------------|----|----------------|---------------|----|
| Location           | Applicant | Load Details | Summar    | y and Paym | ent Complete         |    |                |               |    |
| Property Name      |           |              |           |            | *Land Title Type     |    |                | - 1           | 2  |
| *Street Number/RMB | \$        |              | or        | *Lot Numbe | r                    | or | *Lot/DP Number | 8             | 2. |
| *Street Name       |           |              |           |            | Nearest Cross Street |    |                |               |    |
| *Suburb            |           |              | *Postcode |            | *Land Zoning         |    |                | • • 3         |    |

- Enter Property Name if relevant.
   Select the Land Title Type from the drop down menu for example Torrens, Strata, Community Title, Public or other.
  - Enter the address for the subdivision,
    this could be entered either as a Street
    Number/RMB, Lot Number or Lot/DP
    Number which can be found on the
    Development Application (DA) or council rate notice.
- 3. Select the Land Zoning from drop down menu for example Urban, Rural or Other.
  - **Note:** If Land Zoning = Rural, please note that Lot/DP Number is mandatory. The Land Zoning information should auto populate with data from the NSW Government Planning Portal.

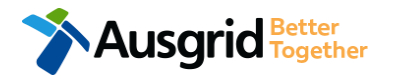

### **Applicant Information**

| Subdivision     |                            |                           |         | Reference Code : 0004845 |
|-----------------|----------------------------|---------------------------|---------|--------------------------|
| Location        | Applicant Load Details Sur | mmary and Payment Complet | e       |                          |
| *Applicant Type |                            |                           |         | 1.                       |
| *Title          | *First Name                | *Las                      | st Name |                          |
| *Email Address  |                            | *Confirm Email Ad         | ldress  |                          |
| Floor Number    | Unit/Shop Number           | *Street Number/RMB        | or      | *PO Box/Locked Bag       |
| *Street Name    |                            | Nearest Cross Stre        | eet     |                          |
| *Suburb         | *Postce                    | *Phone Number             | i       | Other Number             |

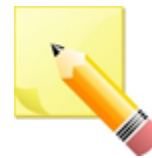

JSGrid Together

Note: The email address supplied for the Connection Applicant will be utilised for ALL communication in relation to your Application. The NMI and / or Permission to Connect emails will only be sent to the provided connection applicant email address.

f

Phone Number must be 10 characters with NO spaces

Select the **Applicant Type** from the drop down menu for example ASP, Electrical Contractor, Retail Customer etc.

1.

<u>Note</u>: If you are the person who requires an electricity connection for your own use (for example in your house or business) then you are a **retail customer**.

If you are applying for electricity supply to a development which will be sold off and you will not be the end user of the electricity at this premises then you are a **real estate developer**.

You may be applying on behalf of someone who is not a retail customer or real-estate developer then select the category from the drop down menu that best describes you.

Note: Each applicant type may be presented with slightly different input fields.

 This section calls for the applicant details of the person making the application. YOUR details – ie the person lodging this form.

> <u>Note</u>: If you are not a retail customer or real-estate developer, you must ensure that the person on whose behalf you are applying has authorised you to make an application, receive and accept a connection offer from Ausgrid on their behalf.

### **Subdivision Details**

| ۶ | Su | bd | iν | is | ior |  |
|---|----|----|----|----|-----|--|
|   |    |    |    |    |     |  |

Ausarid Together

| Proposed Asset Identifier  Proposed Asset Identifier  Proposed Asset Identifier  Control Diagram This section is about the physical location of your premises and an electrical schematic will not be accepted. Ensure that your diagram clearly dentifies property, nearest cross street, North Point, Proposed Point of Supply and service cable route to the main switchboard.  Proposed Asset Identifier  Some option selections may require additional information and documentation to be uploaded as part of the application process.  *Subdivision Type Residential                                                                                                    | ad Details                           |                                                                                                    |                                                                                                    |
|----------------------------------------------------------------------------------------------------|--------------------------------------|----------------------------------------------------------------------------------------------------|----------------------------------------------------------------------------------------------------|
| Nearest Ausgrid Asset  Nearest Ausgrid Asset  Nearest Ausgrid Asset Identifier  Proposed Point of Common Coupling  Proposed Asset Identifier  Proposed Asset Identifier  C  Proposed Asset Identifier  C  C  Proposed Asset Identifier  C  C  Proposed Asset Identifier  C  C  Proposed Asset Identifier  C  Proposed Asset Identifier  Proposed Asset Identifier  Proposed Asset Identifier  Proposed Asset Identifier  Proposed Asset Identifier  Proposed Asset Identifier  Proposed Asset Identifier  Proposed Asset Identifier Proposed Asset Identifier Proposed Proposed Proposed Proposed Proposed Proposed Proposed Proposed Proposed Proposed Proposed Proposed Proposed Proposed Proposed Proposed Proposed Proposed Proposed Proposed Proposed Proposed Proposed Proposed Proposed Proposed Proposed Proposed Proposed Proposed Prop | Subdivision Type                     |                                                                                                    | <b>i</b> .                                                                                              |
| Nearest Ausgrid Asset Identifier       Image: Common Coupling         Proposed Point of Common Coupling       Image: Common Coupling         Proposed Asset Identifier       Image: Common Coupling         Image: Common Coupling       Image: Common Coupling         Image: Common Coupling       Image: Common Coupling         Image: Common Coupling       Image: Common Coupling         Image: Common Coupling       Image: Common Coupling         Image: Common Coupling       Image: Common Coupling         Image: Common Coupling       Image: Common Coupling         Image: Common Coupling       Image: Common Coupling         Image: Common Coupling       Image: Common Coupling         Image: Common Coupling       Image: Common Coupling         Image: Common Coupling       Point of Supply and service cable route to the main switchboard.         Image: Common Coupling       Image: Common Coupling         Image: Common Coupling       Point of Supply and service cable route to the main switchboard.         Image: Common Coupling       Image: Common Coupling         Image: Common Coupling       Point of Supply and service cable route to the main switchboard.         Image: Common Coupling       Image: Common Coupling         Image: Common Coupling       Point of Supply and service cable route to the main switchboard.         Image: Common Coup                                                                                                    | Nearest Ausgrid Asset                |                                                                                                    |                                                                                                    |
| Proposed Point of Common Coupling  Proposed Asset Identifier  Cocation Diagram This section is about the physical location of your premises and an electrical schematic will not be accepted. Ensure that your diagram clearly entifies property, nearest cross street, North Point, Proposed Point of Common Coupling, Point of Supply and service cable route to the main switchboard.  © Browse File  Some option selections may require additional information and documentation to be uploaded as part of the application process.  *Subdivision Type Residential                                                                                                    | Nearest Ausgrid Asset Identi         | lier                                                                                                    | 6                                                                                                    |
| rroposed Asset Identifier  cocation Diagram This section is about the physical location of your premises and an electrical schematic will not be accepted. Ensure that your diagram clearly entifies property, nearest cross street, North Point, Proposed Point of Common Coupling, Point of Supply and service cable route to the main switchboard.  The provide the physical location may require additional information and documentation to be uploaded as part of the application  rocess.  *Subdivision Type Residential                                                                                                    | Proposed Point of Common C           | Coupling                                                                                                    | · · · · · · · · · · · · · · · · · · ·                                                                   |
| cocation Diagram This section is about the physical location of your premises and an electrical schematic will not be accepted. Ensure that your diagram clearly entifies property, nearest cross street, North Point, Proposed Point of Common Coupling, Point of Supply and service cable route to the main switchboard.            • Browse File             • Browse File             • Some option selections may require additional information and documentation to be uploaded as part of the application process.             • Subdivision Type         Residential                                                                                                    | Proposed Asset Identifier            |                                                                                                    | Ð                                                                                                    |
| helpful       Some option selections may require additional information and documentation to be uploaded as part of the application process.         *Subdivision Type       Image: Comparison of the application of the application of the applic                                                                            | .ocation Diagram This section        | n is about the physical location of your premises and an electrical schematic<br>ss street, North Point, Proposed Point of Common Coupling, Point of Supply a | will not be accepted. Ensure that your diagram clearly and service cable route to the main switchboard. |
| *Subdivision Type<br>Residential                                                                                                    |                                      |                                                                                                    | O Browse File                                                                                           |
| Residential                                                                                                    | helpful                              | Some option selections may require additional information documentation to be uploaded as part of the application process.                                    | ♥ Browse File                                                                                           |
|                                                                                                    | helpful<br>tips<br>*Subdivision Type | Some option selections may require additional information documentation to be uploaded as part of the application process.                                    | Browse File                                                                                             |

This section requires you to:

- 1. Specify Subdivision Type.
- 2. Provide the **Nearest Ausgrid Asset**. The information captured here is designed to collect information regarding the components of the distribution system (premises connection assets) which is used to provide the connection service to the premises e.g. service cable, metering, new Ausgrid pole, pillar or substation etc.
- Select the Proposed Point of Common Coupling from the drop-down menu – this is the component of the distribution system (premises connection assets) used to provide the connection services to the premises.
- Provide the NEAREST Proposed Asset Identifier for the point of common coupling – if there is no asset identifier the applicant should enter 'unknown'.
- 5. Upload and save the **Location Diagram** relevant to this application.

### **Subdivision Details**

| *Proposed Construction Commencement *When do you wish to electrify the premises?                                     | 2              |
|----------------------------------------------------------------------------------------------------|----------------|
| *Ausgrid has provided a Certified Design Number(CDN) for a Network Augmentation Project associated with the premises | 3 () Yes () No |
| *ASP 1 has been appointed                                                                                            | 4 () Yes () No |
| *Do you have development consent (DA) for your proposal?                                                             | 5 () Yes () No |
| Comments                                                                                                    | 6              |
|                                                                                                    |                |

helpful

Some option selections may require additional information and documentation to be uploaded as part of the application process.

This section requires you to provide information regarding the construction period and electricity supply commencement to the location.

- 1. Provide the Proposed Construction Commencement date.
- 2. Provide the date you require electricity supply.
- Advise whether a Certified Design has been issued for the project by entering the Certified Design Number (CDN).

**<u>Note</u>**: If **Yes**, you may be required to upload a copy.

- 4. Specify whether an **ASP 1 has been appointed** along with their details.
- Advise if you have Development Consent or Development Approval (DA) for your proposal.
   NOTE: If Yes, you may be required to upload a copy.
- 6. Provide any additional **comments** and attachments.
- 7. Attach documents that are relevant to this application.

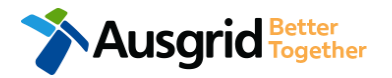

### **Application Summary**

| € Subdivision                                                                                                    |                                                                                                    | 1                                                          | 1. Review you    |
|----------------------------------------------------------------------------------------------------|----------------------------------------------------------------------------------------------------|------------------------------------------------------------|------------------|
| LOCATION<br>Land Title Type<br>Torrens<br>Street Number/RMB<br>39<br>Location Address<br>Gardinia Street, Narwee, 2209<br>Land Zoning<br>Urban                                                                                          |                                                                                                    | 2 [Edit]                                                   | 2. You will ha   |
| APPLICANT<br>Applicant Type<br>Retail Customer<br>Full Name<br>Miss Ima Subdivider<br>Email Address<br>subdivide@gmail.com<br>Street Number/RMB<br>39<br>Applicant Address<br>Gardinia Street Narwee 2209<br>Phone Number<br>0412123456 | LOAD DETAILS FOR SUBDIVISION<br>Subdivision Type<br>Residential<br>Number Of Proposed Residential Lots<br>20<br>Total Number Of Proposed Lots<br>20<br>Nearest Ausgrid Asset<br>Pole<br>Ausgrid Asset Identifier<br>Unknown<br>Proposed Point Of Common Coupling<br>Pole<br>Proposed Asset Identifier<br>Unknown<br>Location Diagram |                                                            | 1                |
| Ausgrid Better<br>Together                                                                                                    | File name<br>Location Diagram.jpg                                                                                                    | Ausgrid filename reference<br>LocationAttachmentFilePath_1 | Size<br>0.063 MB |

- ew your application.
- will have the option to edit information this summary page.

### Summary – Expedited Connection

|                                                                                     | 1                                                                                                    |
|-------------------------------------------------------------------------------------|----------------------------------------------------------------------------------------------------|
| Do you want to expedite your connection offer for all premises?                     | ● Yes ○ No ha                                                                                                    |
| * Basic connection services - 100 Amps connections (Download here)                  | * Basic connection services - over 100 Amps connections (Download Defined and there)                                                                                                    |
| * Basic connection services - Micro EG connections (Download here)                  | * Standard connection services - Ausgrid augmentation (substation upgrade) (Download here)                                                                                                    |
| * Standard connection services - offsite Ausgrid augmentation works (Download here) | * Standard connection services - contestable ASP1 connections (Download here)                                                                                                    |
| * I do not know which one of these offers is relevant                               |                                                                                                    |
| Please select one offer.                                                            |                                                                                                    |
|                                                                                     | The expedited connection process<br>allows you to save time by<br>skipping the offer and acceptance<br>steps to a connection contract. If<br>you request expedition and indicate that a<br>particular model standing offer is acceptable, the                                                                  |
| Ausgrid Better                                                                      | contract is taken to have begun on the day we<br>received your connection application, provided we<br>agree that any model standing offer you have<br>nominated is appropriate. If you do not request<br>expedition or you nominate an inappropriate<br>model offer, it could add up to <b>55 days</b> to your |
|                                                                                     | connection process.                                                                                                    |

Dependent on your application type you may have the option to expedite your connection offer if you are seeking The Model Standing Offer\*. Select one offer.

. . . . . . . . . . . . . . . . .

### Declaration

USGRID Together

| DECLARATION                                                                                                    | 1                                                                                                    |
|----------------------------------------------------------------------------------------------------|----------------------------------------------------------------------------------------------------|
| Applicant Name         Miss Ima Subdivider         Application Date         28-May-2019         Price Description         Subdivision 1 x         Total Price         Terms and Conditions:                                                                                                    | luding GST                                                                                                    |
| In submitting this application you are engaging Ausgrid to provide you with a connection offer. Once submitted the fee of<br>Ausgrid will aim to provide you with a written response within 10 business days. If additional work and/or fees are required, w<br>advise prior to providing the response.<br>Where this application requests an expedited connection, I declare that I have read and understood the terms and condition<br>offer and agree that if the connection is expedited that a contract based on that offer will be formed with Ausgrid on the date<br>the application. Where this application is being made on behalf of a retail customer or real estate developer, I declare that<br>authority of that person to make this application of their behalf, including where applicable, making a request for expeditic<br>application. | harged is consumed.<br>e will contact you to<br>ns of the connection<br>that Ausgrid receives<br>I have obtained the<br>on of the connection |
| *I acknowledge the terms & conditions.                                                                                                    | 2                                                                                                    |
| Back Save & Share Download PDF                                                                                                    | Pay 3                                                                                                    |
| helpful A copy of your application can also be dow format for your own records.                                                                                                    | nloaded in PDF                                                                                                    |

- Review your **Declaration** that you understand the Total Price to be paid and the Terms and Conditions.
- 2. By clicking this box you **acknowledge the** terms and conditions.
- 3. Click **Pay** to move to the payment screen or Save & Share your application.

**Note**: You can Save & Share you application. Use the Save & Share function to email your application form to another person for payment and submission.

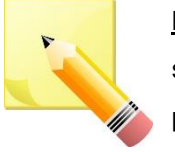

**Note**: The form will not be submitted to Ausgrid until payment has been made.

10

### **Payment Details**

| Payment Confirmation              |                         |   | ×     |
|-----------------------------------|-------------------------|---|-------|
| Do you want to proceed to payment | for the amount : AUD \$ |   | Pay   |
| <b>A</b>                          | Or                      | 1 |       |
| Share application for payment     | Email Address           |   | Share |
| 0                                 |                         |   |       |

- 1. To proceed with payment, select **Pay** and follow the payment options.
- 2. Proceed to the payment gateway to complete your payment.

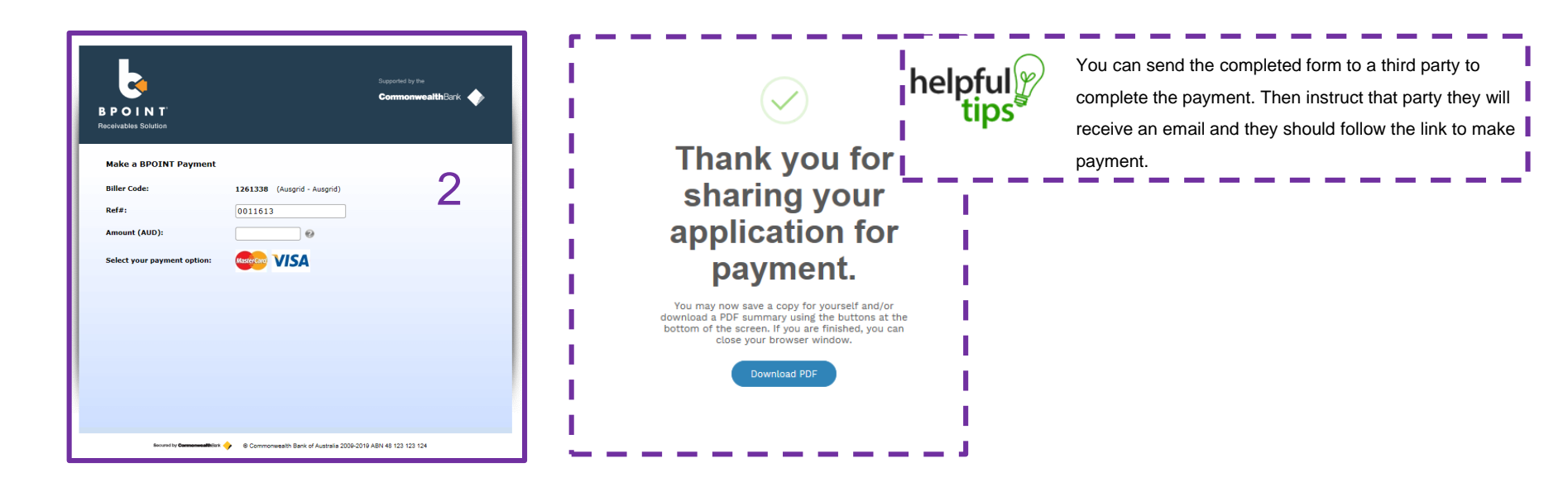

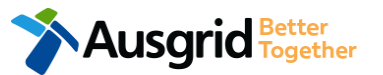